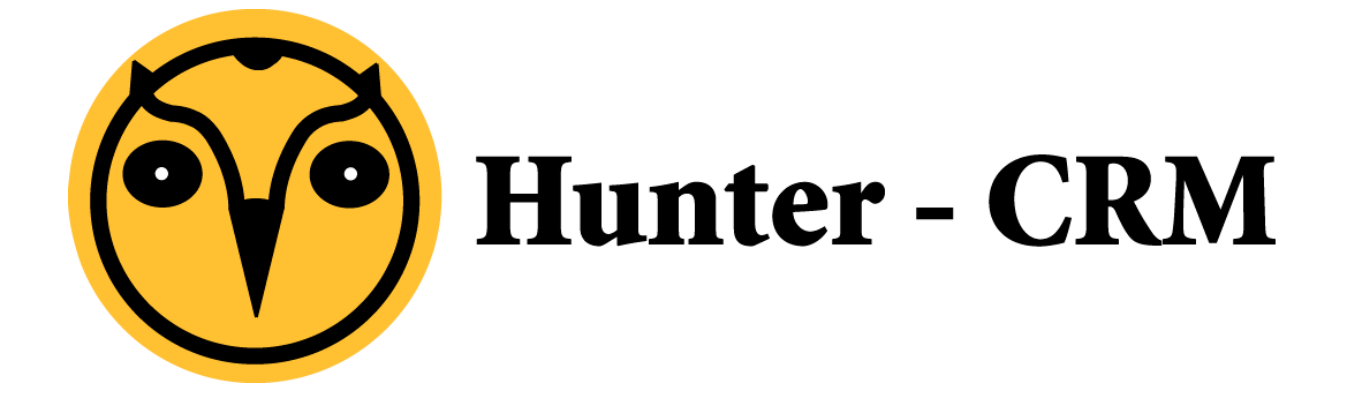

## Handleiding

## Remote apps instellen Windows 7

## Voorwoord

Deze handleiding is een product van Hunter-CRM. Onze CRM software is gemaakt met het oog op gemak. Voor verdere vragen kunt u contact opnemen met onze helpdesk.

Hunter-CRM Ceintuurbaan Noord 105c 9301 NT Roden Tel: 088 110 1000 www.hunter-crm.com info@hunter-crm.com

## Handleiding remote apps instellen Windows 7

Open het configuratiescherm: Start>Configuratiescherm

Klik in het Configuratiescherm op 'Gebruikersaccounts'

|                                           | Configuratiescherm 🕨 Alle                | Configu     | ratiescherm-onderdelen                                                |                                    | <b>4</b>              | In Configuratiescherm zoeken   |   |
|-------------------------------------------|------------------------------------------|-------------|-----------------------------------------------------------------------|------------------------------------|-----------------------|--------------------------------|---|
| De instellingen van de computer aanpassen |                                          |             |                                                                       |                                    | ergeve                | n op: Grote pictogrammen 🔻     |   |
|                                           | Apparaatbeheer                           | -           | Apparaten en printers                                                 |                                    | Auto                  | omatisch afspelen              | • |
| 3                                         | Back-up maken en<br>terugzetten          | 2           | Beeldscherm                                                           |                                    | Bur                   | eaubladgadgets                 | = |
| f                                         | Datum en tijd                            |             | E-mail                                                                | ٦                                  | Ene                   | rgiebeheer                     |   |
| ۶                                         | Flash Player (32 bits)                   | 88          | Gebruikersaccounts                                                    |                                    | Gelu                  | uid                            |   |
| R                                         | Herstel                                  | INTERN STAR | HP Power M<br>HP Power M<br>en wachtwoorden w<br>personen die deze co | bruikersa<br>ijzigen vo<br>omputer | ccoun<br>oor<br>delen | <sup>ts</sup> curity Assistant |   |
| 14                                        | Hulpprogramma's voor en<br>informatie ov |             | iCloud                                                                | æ                                  | Inde                  | exeringsopties                 |   |
| N                                         | Intel(R) Graphics and<br>Media           | <u>م</u>    | Internetopties                                                        |                                    | Intro                 | oductie                        |   |
| <b>(</b>                                  | Java                                     | 1           | Kleurbeheer                                                           | ٩                                  | Lan                   | d en taal                      |   |
|                                           | Lettertypen                              |             | Locatiesensoren en andere<br>sensoren                                 | F                                  | Мар                   | oopties                        | Ŧ |

Klik nu op 'Uw referenties beheren'

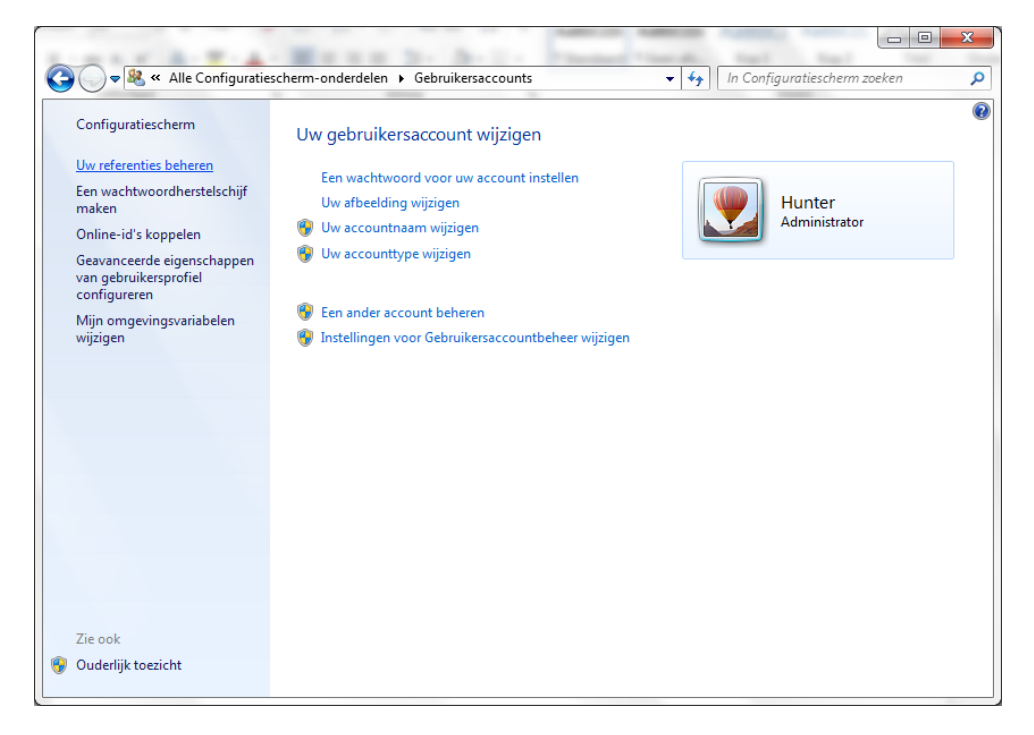

Klik nu op 'Windows referenties toevoegen'

| 🔍 🗢 🙋 « Alle Configu | atiescherm-onderdelen 🕨 Referentiebeheer                                                                                                    | <ul> <li>In Configuratiescherm zoeken</li> </ul> |  |  |  |  |
|----------------------|----------------------------------------------------------------------------------------------------|--------------------------------------------------|--|--|--|--|
| Configuratiescherm   | Referenties opslaan voor automatisch a                                                                                                    | anmelden                                         |  |  |  |  |
|                      | Met Referentiebeheer kunt u referenties, zoals gebruikersnamen en wachtwoorden, in kluizen op<br>dan eenvoudig bij computers of websites worden aangemeld. |                                                  |  |  |  |  |
|                      | Windows-kluis<br>Standaardlocatie van<br>kluis                                                                                                    |                                                  |  |  |  |  |
|                      | Back-up van kluis maken Kluis <u>t</u> erugzetten                                                                                                    |                                                  |  |  |  |  |
|                      | Windows-referenties                                                                                                    | Windows-referentie toevoegen                     |  |  |  |  |
|                      | Geen Windows-referenties.                                                                                                    |                                                  |  |  |  |  |
|                      | Op certificaten gebaseerde referenties                                                                                                    | Op certificaat gebaseerde referentie toevoegen   |  |  |  |  |
|                      | Geen certificaten.                                                                                                    |                                                  |  |  |  |  |
|                      | Algemene referenties                                                                                                    | Een algemene referentie toevoegen                |  |  |  |  |
|                      | virtualapp/didlogical                                                                                                    | Gewijzigd: Vandaag 📎                             |  |  |  |  |
|                      |                                                                                                    |                                                  |  |  |  |  |
| Zie ook              |                                                                                                    |                                                  |  |  |  |  |
| Gebruikersaccounts   |                                                                                                    |                                                  |  |  |  |  |

Vul nu de gegevens in die u heeft gekregen voor uw RemoteApp account. Vul ze in als volgt:

Internet- of netwerkadres: apps.ictum.nl

Gebruikersnaam: ictum\<uw gebruikersnaam>

Wachtwoord: <uw wachtwoord>

| A REAL PROPERTY AND A REAL PROPERTY AND A REAL PROPERTY A REAL PROPERTY A REAL PROPERTY A REAL PROPERTY A REAL PROPERTY A REAL PROPERTY A REAL PROPERTY A REAL PROPERTY A REAL PROPERTY AND A REAL PROPERTY A REAL PROPERTY AND A REAL PROPERTY A REAL PROPERTY A REAL |                                                                                                    |  |  |  |  |  |  |  |
|----------------------------------------------------------------------------------------------------|----------------------------------------------------------------------------------------------------|--|--|--|--|--|--|--|
| 😋 🔵 🗢 🔯 « Referentiebeheer 🕨 Windows-referentie toevoe                                                                                                    | gen 🔹 📢 In Configuratiescherm zoeken 🔎                                                                                                    |  |  |  |  |  |  |  |
| Geef het adres van de website of n<br>Controleer of u met de gebruikersnaam en he                                                                                                    | ef het adres van de website of netwerklocatie en uw referenties op<br>troleer of u met de gebruikersnaam en het wachtwoord dat u opgeeft, toegang tot de locatie kunt krijgen. |  |  |  |  |  |  |  |
| Internet- of netwerkadres<br>(bijvoorbeeld mijnserver, server.bedrijf.com):                                                                                                    | apps.ictum.nl                                                                                                    |  |  |  |  |  |  |  |
| Gebruikersnaam:                                                                                                    | ictum\ <uw gebruikersnaam=""></uw>                                                                                                    |  |  |  |  |  |  |  |
| Wachtwoord:                                                                                                    |                                                                                                    |  |  |  |  |  |  |  |
|                                                                                                    |                                                                                                    |  |  |  |  |  |  |  |
|                                                                                                    | OK <u>Annuleren</u>                                                                                                    |  |  |  |  |  |  |  |
|                                                                                                    |                                                                                                    |  |  |  |  |  |  |  |
|                                                                                                    |                                                                                                    |  |  |  |  |  |  |  |
|                                                                                                    |                                                                                                    |  |  |  |  |  |  |  |
|                                                                                                    |                                                                                                    |  |  |  |  |  |  |  |
|                                                                                                    |                                                                                                    |  |  |  |  |  |  |  |
|                                                                                                    |                                                                                                    |  |  |  |  |  |  |  |
|                                                                                                    |                                                                                                    |  |  |  |  |  |  |  |
|                                                                                                    |                                                                                                    |  |  |  |  |  |  |  |
|                                                                                                    |                                                                                                    |  |  |  |  |  |  |  |

Klik op Ok.

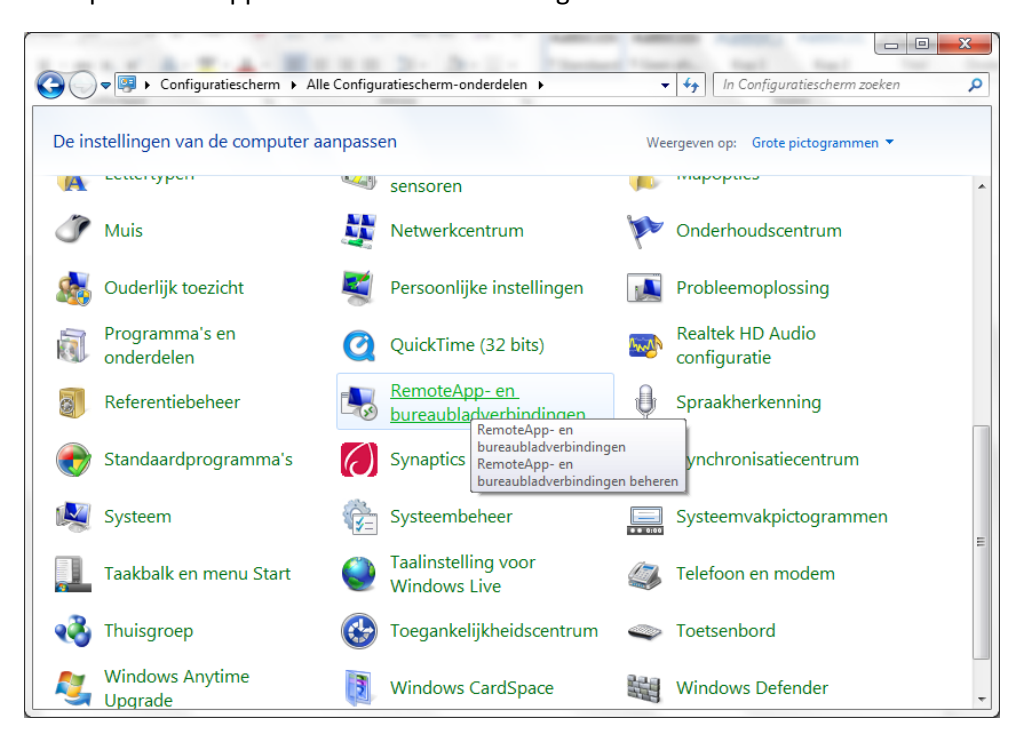

Klik op 'RemoteApp-en bureaubladverbindingen'

Klik vervolgens op 'Een nieuwe verbinding met RemoteApp- en bureaubladverbindingen instellen'

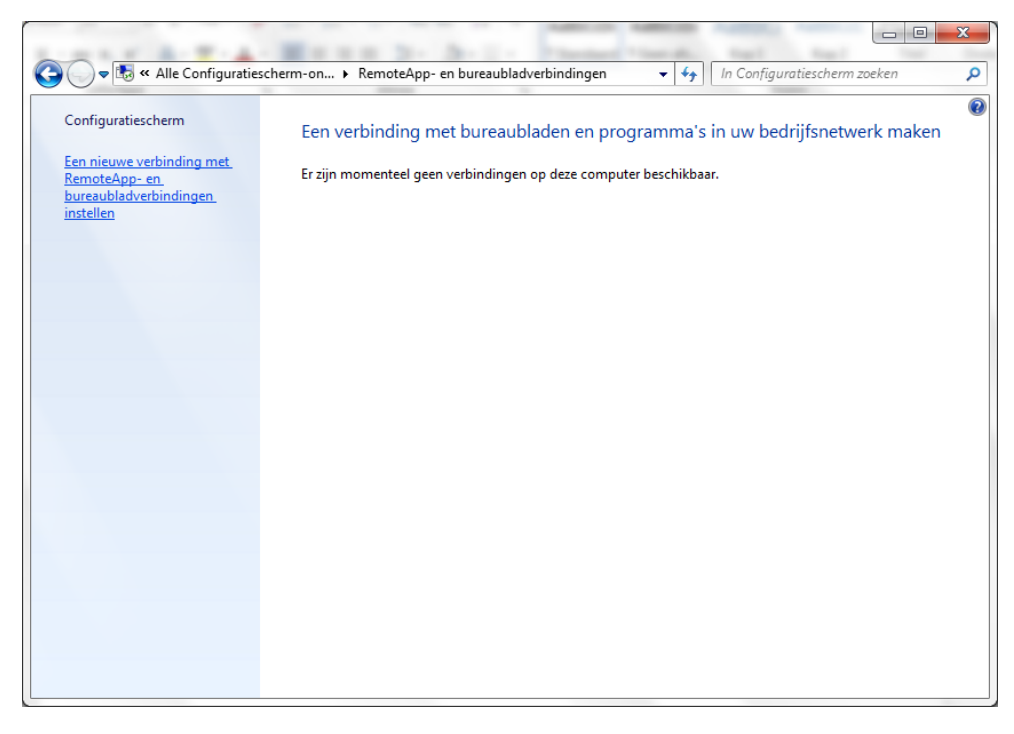

Vul bij 'URL van verbinding' het volgende adres in: <u>https://apps.ictum.nl/rdweb/feed/webfeed.aspx</u> Klik daarna op 'Volgende'.

| 🕞 🚯 Een nieuwe verbinding met Re                      | moteApp- en bureaubladverbindingen instellen  |  |  |  |  |  |
|-------------------------------------------------------|-----------------------------------------------|--|--|--|--|--|
| Geef de URL op om een nieuwe verbinding in te stellen |                                               |  |  |  |  |  |
| URL van <u>v</u> erbinding:                           | https://apps.ictum.nl/rdweb/feed/webfeed.aspx |  |  |  |  |  |
|                                                       |                                               |  |  |  |  |  |
|                                                       |                                               |  |  |  |  |  |
|                                                       |                                               |  |  |  |  |  |
|                                                       |                                               |  |  |  |  |  |
|                                                       |                                               |  |  |  |  |  |
| Meer informatie over RemoteApp- en                    |                                               |  |  |  |  |  |
| <u>bureaubladverbindingen</u>                         |                                               |  |  |  |  |  |
|                                                       |                                               |  |  |  |  |  |
|                                                       | Volgende Annuleren                            |  |  |  |  |  |

Klik op 'Voltooien'.

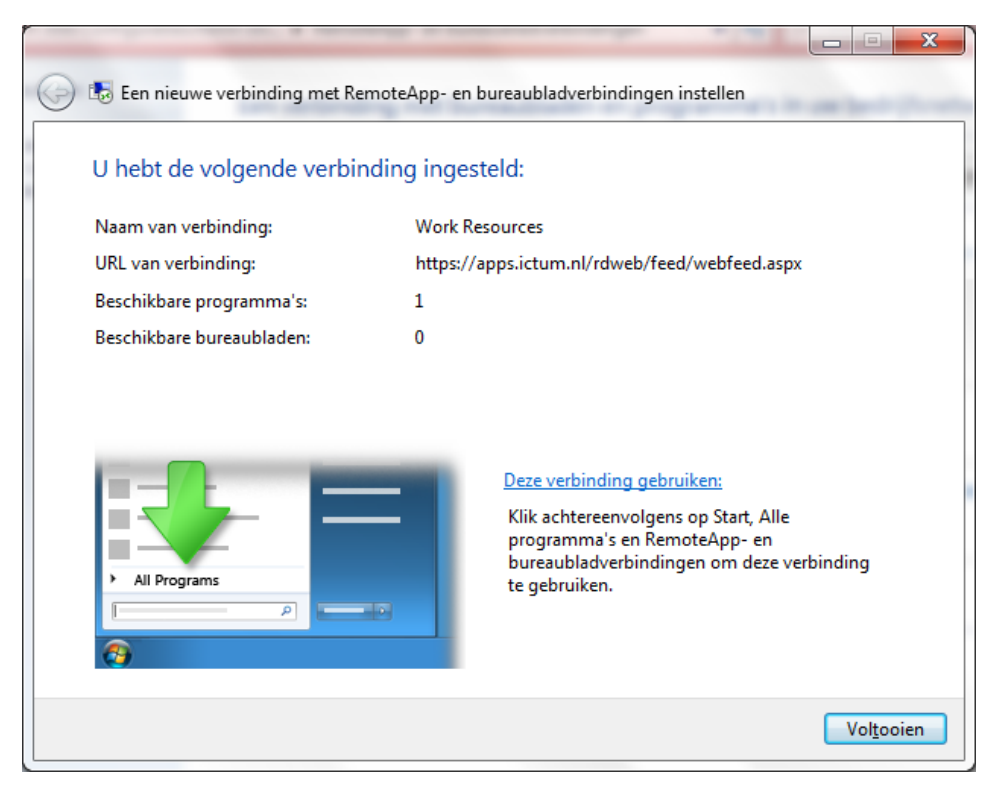

Ga nu naar: Start>Programma's>RemoteApp- en bureaubladverbindingen. Klik op het gewenste programma (Word, Excel, Hunter oid). U werkt nu met Remote Apps.